## Patient Sending E-mail to DrJ via Webview

To access your medical information online navigate to <a href="https://webview.mckesson.com/BCFA-web/">https://webview.mckesson.com/BCFA-web/</a>

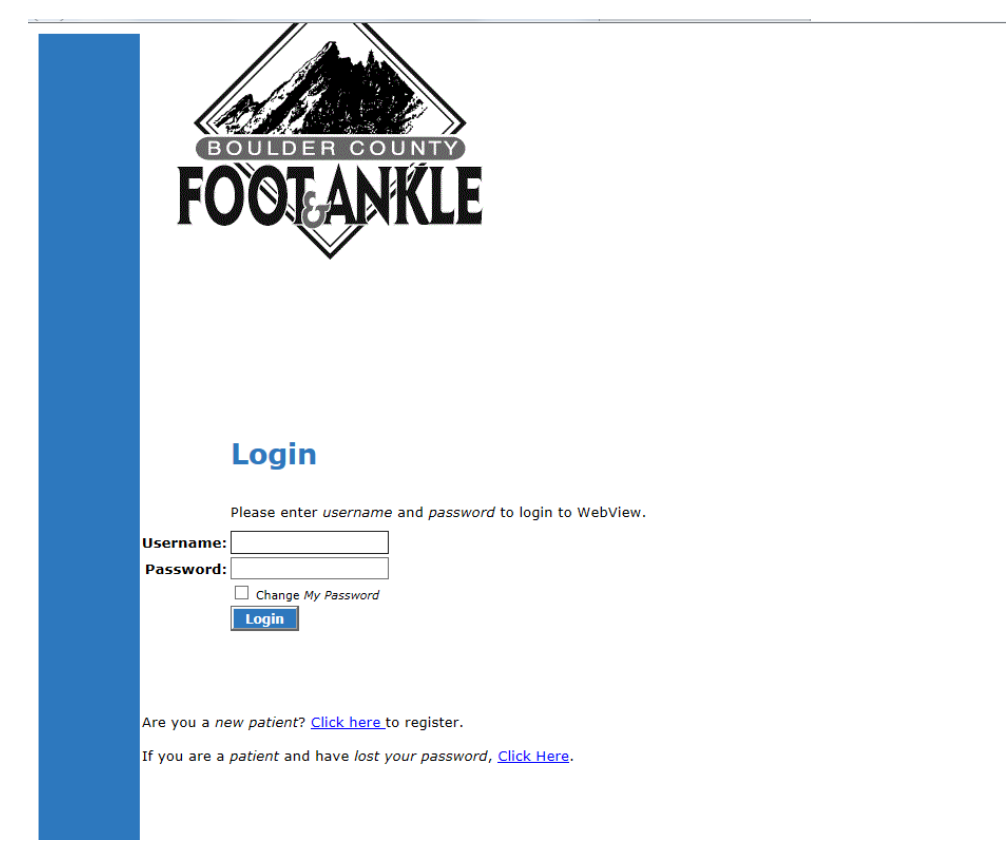

User name is the e-mail you provided us during your visit to our office

Initial password is Bould3rCFA!

You should have been asked to change it with your first login to the system. Please keep your password handy for future uses of the system.

If you have lost your pass word click on the link and it will give you the security question for you to answer.

After login this is the screen that you will see:

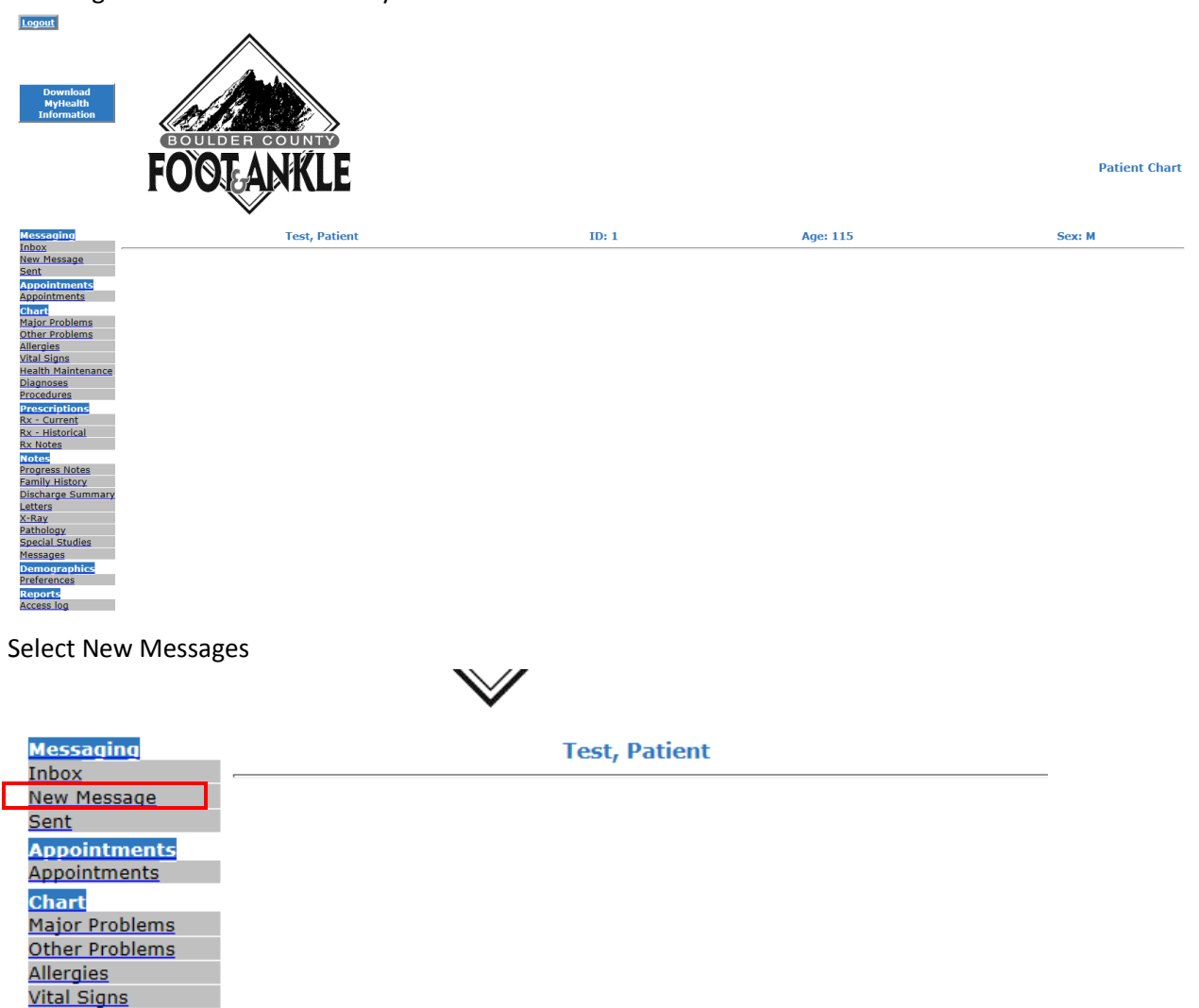

Health Maintenance

| Create a New Secure Message - Internet Explorer                                                     |                 |
|----------------------------------------------------------------------------------------------------|-----------------|
| https://webview.mckesson.com/BCFA-Web/Messaging/messageCreate.aspx?currentItem=newMessage&kac5e21ce | i32nn29mvn23a 🦀 |
| Message                                                                                             |                 |
| To           Cc                                                                                     |                 |
| Type:  Priority: 3  Date to activate: 7/23/2                                                        | 016             |
| Subject:  Browse 10MB max per file                                                                  |                 |
|                                                                                                    |                 |
| [Style] V [Font] V [Size] V                                                                         |                 |
| B Z ≣ ≣ —   ∰ ∰ ∰ ₫ ▲ 🤌 🍓 🛐 💷 🗖                                                                     |                 |
|                                                                                                    |                 |
|                                                                                                    |                 |
|                                                                                                    |                 |
|                                                                                                    |                 |
|                                                                                                    |                 |
|                                                                                                    |                 |
|                                                                                                    |                 |
|                                                                                                    |                 |
|                                                                                                    |                 |
| Send Cancel Return Receipt                                                                          |                 |
|                                                                                                    |                 |
|                                                                                                    |                 |
|                                                                                                    |                 |
| © Copyright 2001-2010 McKesson                                                                      | <u>Help</u>     |
|                                                                                                    | 🔍 100% 🔻 🔡      |

## Click on To:

| То       |                                           |
|----------|-------------------------------------------|
| Сс       |                                           |
| Type:    | Priority: 3 V Date to activate: 7/23/2016 |
| Subject: |                                           |
| 6        | Browse 10MB max per file                  |
|          |                                           |

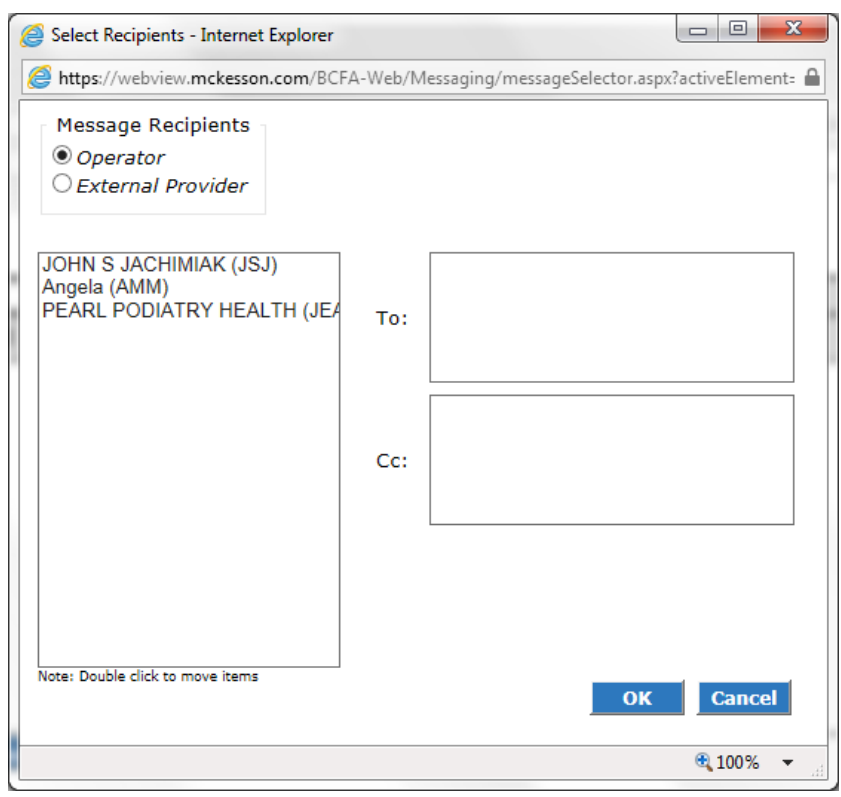

Double click Dr Jachimiak's name and it puts it in the To box on the right

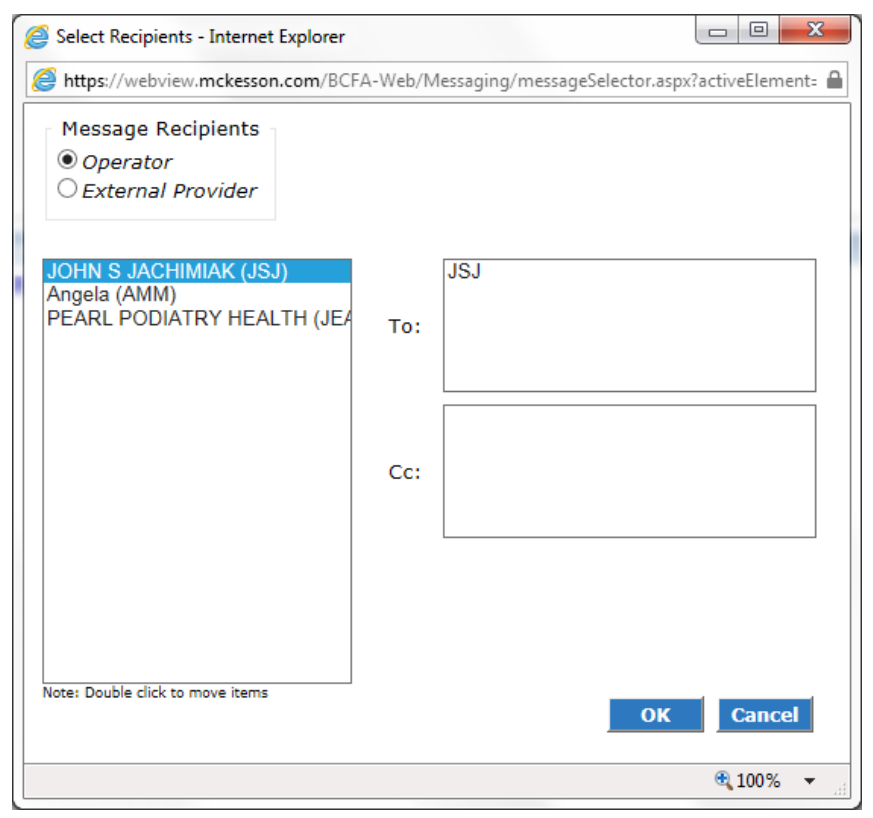

Click OK

## Enter subject and question that you have:

| 🤗 Create a New Secure Message - Internet Explorer                                                                                                    | ) X                |
|----------------------------------------------------------------------------------------------------|--------------------|
| Mttps://webview.mckesson.com/BCFA-Web/Messaging/messageCreate.aspx?currentItem=newMessage&kac5e21cei32nn29n                                                                                                    | nvn23a 🔒           |
| Message                                                                                                    |                    |
| To         JSJ           Cc                                                                                                    |                    |
| Type:  Priority: 3  Date to activate: 7/23/2016                                                                                                    |                    |
| Subject: Question About My Last Visit                                                                                                    |                    |
| Image: Wight of the second second |                    |
| [Style] V Font] V Size] V                                                                                                    |                    |
| B Z 書 著 一 結 詳 律 僅 🛆 🔌 🗟 🖻 🗖                                                                                                    |                    |
| We talked about my surgery but I have a few more questions that I would like to have your help with.<br>These questions are:                                                                                                    |                    |
| <ol> <li>Can I travel after my surgery? If so, how long after the surgery?</li> <li>We talked about recovery time but I forgot to ask how long before I can walk for exercise?</li> </ol>                                                                                                    |                    |
| Thanks!                                                                                                    |                    |
| Send Cancel Return Receipt                                                                                                    |                    |
| © Copyright 2001-2010 McKesson                                                                                                    | Help               |
| € 100                                                                                                    | )% <del>•</del> "a |

| 6 | Create a New Secure Message - Internet Explorer                                                                                                    |        | x           | J |  |  |  |
|---|----------------------------------------------------------------------------------------------------|--------|-------------|---|--|--|--|
| Į | Shttps://webview.mckesson.com/BCFA-Web/Messaging/messageCreate.aspx?currentItem=newMessage&kac5e21cei32nn29mvn23a                                                                         |        |             |   |  |  |  |
|   | Message                                                                                                    |        |             |   |  |  |  |
|   | то JSJ<br>Сс                                                                                                    |        |             |   |  |  |  |
|   | Type:  Priority: 3  Date to activate: 7/23/2                                                                                                    | 016    |             |   |  |  |  |
|   | Subject: Question About My Last Visit                                                                                                    |        |             |   |  |  |  |
|   | Browse 10MB max per file                                                                                                    |        |             |   |  |  |  |
|   |                                                                                                    |        |             |   |  |  |  |
|   | [Style] V [Font] V [Size] V                                                                                                    |        |             |   |  |  |  |
|   | B Z ≣ ≣ = - ∰ ∰ ∰ ∰ ∰ ⊠                                                                                                    |        |             |   |  |  |  |
|   | We talked about my surgery but I have a few more questions that I would like to have your help w                                                                                          | with.  |             |   |  |  |  |
|   | These questions are:                                                                                                    |        |             |   |  |  |  |
|   | <ol> <li>Can I travel after my surgery? If so, how long after the surgery?</li> <li>We talked about recovery time but I forgot to ask how long before I can walk for exercise?</li> </ol> |        |             |   |  |  |  |
|   | Thanks!                                                                                                    |        |             |   |  |  |  |
|   |                                                                                                    |        |             |   |  |  |  |
|   |                                                                                                    |        |             |   |  |  |  |
|   |                                                                                                    |        |             |   |  |  |  |
|   | Send Cancel Return Receipt                                                                                                    |        |             |   |  |  |  |
|   |                                                                                                    |        |             |   |  |  |  |
|   |                                                                                                    |        |             |   |  |  |  |
|   |                                                                                                    |        |             | 1 |  |  |  |
|   | © Copyright 2001-2010 McKesson                                                                                                    |        | <u>Help</u> |   |  |  |  |
|   |                                                                                                    | € 100% | •           |   |  |  |  |

If you want to add a file or picture to your message to that by clicking the browse button:

Once you click browse, you can select the file you want to attach

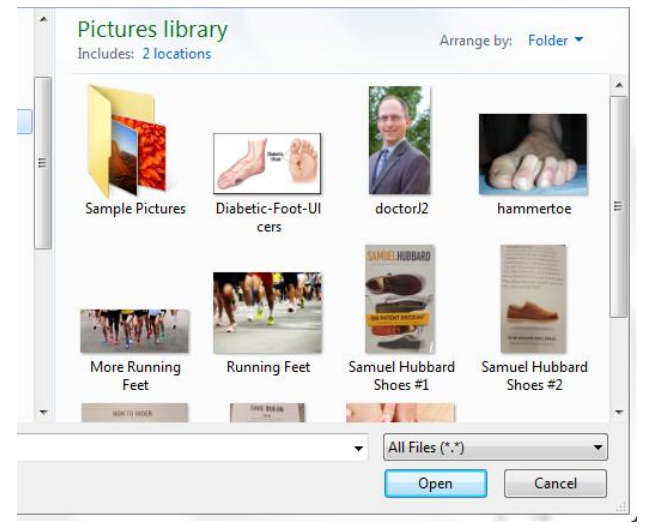

Then click open

| 🥖 Create a N  | New Secure Message - Internet Explorer                                                                                                    | x               |  |  |  |  |
|---------------|----------------------------------------------------------------------------------------------------|-----------------|--|--|--|--|
| Shttps://w    | 🏉 https://webview.mckesson.com/BCFA-Web/Messaging/messageCreate.aspx?currentItem=newMessage&kac5e21cei32nn29mvn23a 🔒                                         |                 |  |  |  |  |
| Messa         | age                                                                                                    |                 |  |  |  |  |
| To<br>Cc      | JSJ                                                                                                    |                 |  |  |  |  |
| Type:         | ✔         Priority:         3 ✔         Date to activate:         7/23/2016                                                                                  |                 |  |  |  |  |
| Subject:      | Question About My Last Visit                                                                                                    |                 |  |  |  |  |
| 6             | Browse 10MB max per file                                                                                                    |                 |  |  |  |  |
|               | ×hammertoe.jpg                                                                                                    |                 |  |  |  |  |
| [Style]       | ✓ [Font] ✓ [Size] ✓                                                                                                    |                 |  |  |  |  |
| BZ            |                                                                                                    |                 |  |  |  |  |
|               |                                                                                                    |                 |  |  |  |  |
| We talke      | d about my surgery but I have a few more questions that I would like to have your help with.                                                                 |                 |  |  |  |  |
| These qu      | lestions are:                                                                                                    |                 |  |  |  |  |
| 1. Ca<br>2. W | n I travel after my surgery? If so, how long after the surgery?<br>e talked about recovery time but I forgot to ask how long before I can walk for exercise? |                 |  |  |  |  |
| Thanks!       |                                                                                                    |                 |  |  |  |  |
|               |                                                                                                    |                 |  |  |  |  |
|               |                                                                                                    |                 |  |  |  |  |
|               |                                                                                                    |                 |  |  |  |  |
|               |                                                                                                    |                 |  |  |  |  |
| Send          |                                                                                                    |                 |  |  |  |  |
|               |                                                                                                    |                 |  |  |  |  |
|               |                                                                                                    |                 |  |  |  |  |
|               |                                                                                                    |                 |  |  |  |  |
| © Copyright   | 2001-2010 McKesson                                                                                                    | <u>Help</u>     |  |  |  |  |
|               | € 100%                                                                                                    | • • <sub></sub> |  |  |  |  |

## Once done hit send.

You will get a notice from Webview once DrJ has responded to your note.

|    | and the second second se | " No. I American Constant          |                                      |                                        |                                                                    |                                       |     |             | -   |
|----|----------------------------------------------------------------------------------------------------|------------------------------------|--------------------------------------|----------------------------------------|--------------------------------------------------------------------|---------------------------------------|-----|-------------|-----|
|    |                                                                                                    |                                    | 오 ▾ 🗎 Ċ M Inbox (134) - lynda.jachim | ia × <i>i</i> Patient Test             |                                                                    |                                       |     | ☆ ☆         | £63 |
|    | Google                                                                                                    |                                    |                                      | ~ Q                                    |                                                                    |                                       |     | 0 🕛         |     |
|    | Gmail -                                                                                                    | □ <sup>↓</sup> C More <sup>↓</sup> |                                      |                                        |                                                                    | 1–50 of 294 < >                       | •   | <b>\$</b> * |     |
|    | COMPOSE                                                                                                    | Primary                            | Social 3 new                         | Promotions 8 new                       | +                                                                  |                                       |     |             | ^   |
| I. | Inbox (134)<br>Starred                                                                                                    | □ ☆ □ webview                      | New Message from Boulder County F    | Foot & Ankle - Boulder County Foot & A | tkle has sent a secure message for you to review. Please go to our | secure e-health web site to enter you | url | 12:40 pm    |     |

Sender will be webview

Once you click on the e-mail here is what you will see:

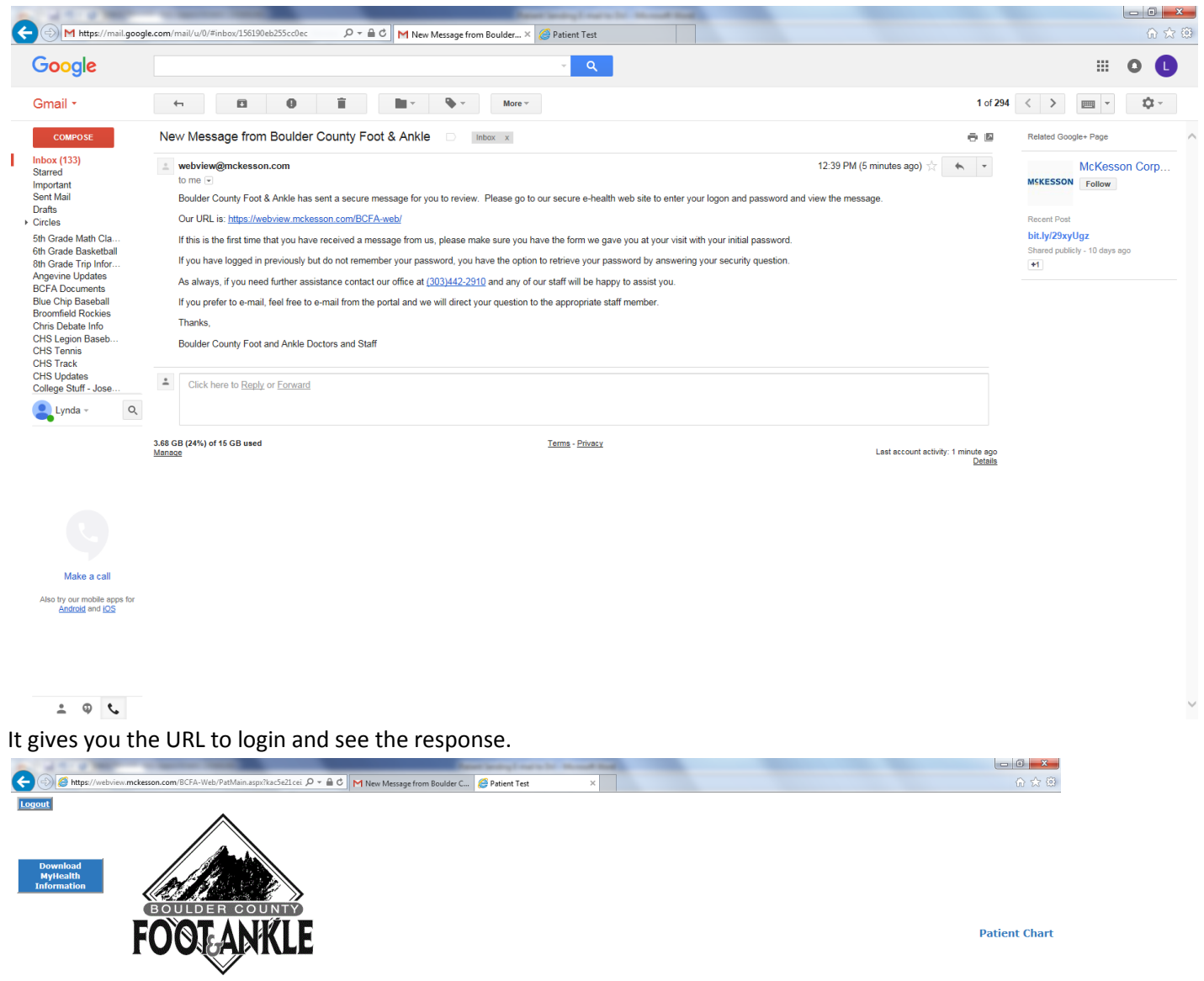

Test, Patient ID: 1 Age: 115 Sex: M

Click on Inbox

© Copyright 2001-2010 McKesson

w Message

Chart Major Problems Other Problems Allergies Vital Signs Health Maintenance Diagnoses Procedures

Prescriptions Rx - Current Rx - Historical Rx Notes Notes Progress Notes Family History Discharge Sumn

Discharge Summ Letters X-Ray Pathology Special Studies Messages Demographics Preferences Reports Access log 

|                                                                                                    |                                                                        | Rest looky I want for Named Red                         |                                                                                      |        |
|----------------------------------------------------------------------------------------------------|------------------------------------------------------------------------|---------------------------------------------------------|--------------------------------------------------------------------------------------|--------|
| Download<br>Myteatti<br>Information                                                                                                    | THE COUNTY<br>ANKLE                                                    | isoulaer L 💋 Patient Lest 🛛 🛪                           |                                                                                      | Inbox  |
| Messaging                                                                                                    | Test, Patient                                                          | ID: 1                                                   | Age: 115                                                                             | Sex: M |
| Liew Message     Sent     Sent | Patient<br>Test, Patient (1)<br>Test, Patient (1)<br>Test, Patient (1) | Subject<br>Question About My Last Visit<br>Test<br>Test | Received<br> 7/3/2016 12:40:00 PM<br> 0/25/2014 10:31:00 A<br> 11/24/2013 8:44:00 AP | Type   |

Click on message and view it for information back.

© Copyright 2001-2010 McKesson

|                                                                                                    | Read String Low Color                                                           | and the second second second second second second second second second second second second second second second |                                           |
|----------------------------------------------------------------------------------------------------|---------------------------------------------------------------------------------|----------------------------------------------------------------------------------------------------|-------------------------------------------|
| (=) ( https://webview.mckesson.com/BCFA-Web/Messaging/messa                                                                                                    | jeView 𝔎 ▾ 🖨 Ĉ 🛛 M New Message from Boulder C 🥝 Patient Test                    | 🥌 View Message 🛛 🗙                                                                                               | ☆ @                                       |
| Message                                                                                                    |                                                                                 |                                                                                                    | Reply Reply To All Forward Delete Archive |
| From JOHN S JACHIMIAK<br>Sent 7/23/2016 12:40:00 PM<br>To<br>Patient 1 Patient Test<br>Subject Question About My Last Visit<br>Type<br>Priority 3                                                                                                    |                                                                                 |                                                                                                    |                                           |
| Thanks for your e-mail.                                                                                                    |                                                                                 |                                                                                                    |                                           |
| I have responded below with the answers to your questions                                                                                                    |                                                                                 |                                                                                                    |                                           |
| Thanks,                                                                                                    |                                                                                 |                                                                                                    |                                           |
| Lynda                                                                                                    |                                                                                 |                                                                                                    |                                           |
| Original Message:<br>From: Patient Test(1)<br>To: ISI<br>Subject: Question About My Last Visit<br>Priority: 3<br>Date: 07/23/2016<br>We talked about my surgery but I have a few more question<br>These questions are:<br>1. Can I travel after my surgery? If so, how long after the surger<br>2. We talked about recovery time but I forgot to ask how long bel<br>Thanks1 | s that I would like to have your help with.<br>?<br>re I can walk for exercise? |                                                                                                    |                                           |
|                                                                                                    |                                                                                 |                                                                                                    |                                           |

Copyright 2001-2010 McKesson

From here you can reply if you still have questions.

Help

~